## Installing Microsoft Office to Personal Device

Go to: office365.csusm.edu

Enter your campus username and password. Example: student001

Please enter your Campus E-Mail Address and Password to login. Contact the Helpdesk for more information

Click on Install Office 2016

## Follow the instructions on the screen

| Just a few more steps                              |                                                                                                  |                                                                                                |
|----------------------------------------------------|--------------------------------------------------------------------------------------------------|------------------------------------------------------------------------------------------------|
| C<br>Devrioas<br>Visa Stá Las Gre - Envisa annaise |                                                                                                  |                                                                                                |
| Download                                           | Install                                                                                          | Sign in                                                                                        |
| Office 2016 will now start downloading.            | Open the Office .pkg file in your<br>Downloads folder and follow the steps<br>to install Office. | To activate Office, sign in with the<br>account you use for Office 365:<br>cotac001@csusm.edu. |
| Close Need help installing?                        |                                                                                                  |                                                                                                |

You also have the option to use the Web version of all the applications.